## Pakete über den Paketserver aktualisieren (WSC 3.x / WSC 5.x / WSC 6.x)

Erfahren Sie, wie Sie die Paketserver einrichten müssen, damit Sie alle unsere Updates automatisch über Ihre Administrationsoberfläche erhalten können.

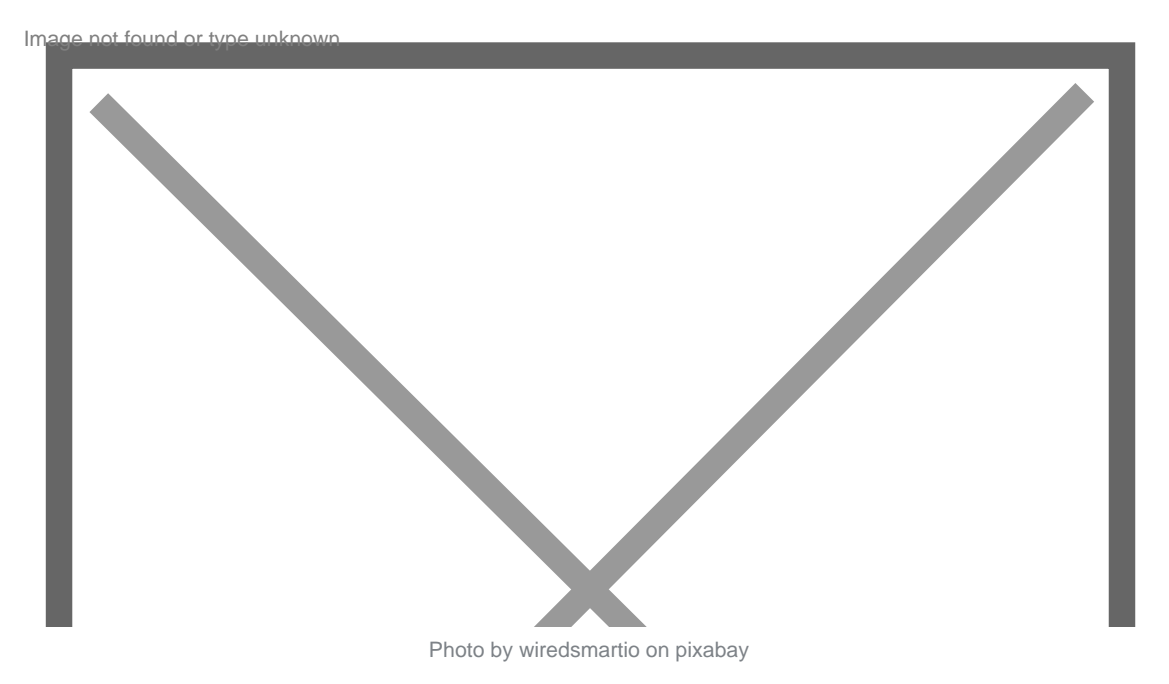

**WICHTIG:** Diese Anleitung ist für Kunden relevant, die unsere Produkte direkt auf unserer Seite erworben haben. Sollten Sie unsere Produkte im Plugin-Store erworben haben, können Sie den offiziellen Paketserver des Plugin-Stores benutzen.

## WoltLab Paketserver Konfiguration

Standardmäßig versucht das WSC alle Pakete über die offiziellen WoltLab-Server (inkl. Plugin-Store) zu beziehen. Dies kann zu Problemen führen, wenn ein Produkt sowohl im Plugin-Store als auch bei Drittanbietern vertrieben wird. Seit dem WSC 3.0 schafft der Authentifizerung-Code Abhilfe. Dieser Limitiert die Plugin-Store Pakete auf jene, welche auf tatsächlich für den Betreiber verfügbar sind. Nicht erworbene Pakete werden entsprechend ignoriert.

Der Authentifizerung-Code kann unter ACP > Konfiguration > Optionen > Allgemein > System
> Update-Server gesetzt werden.

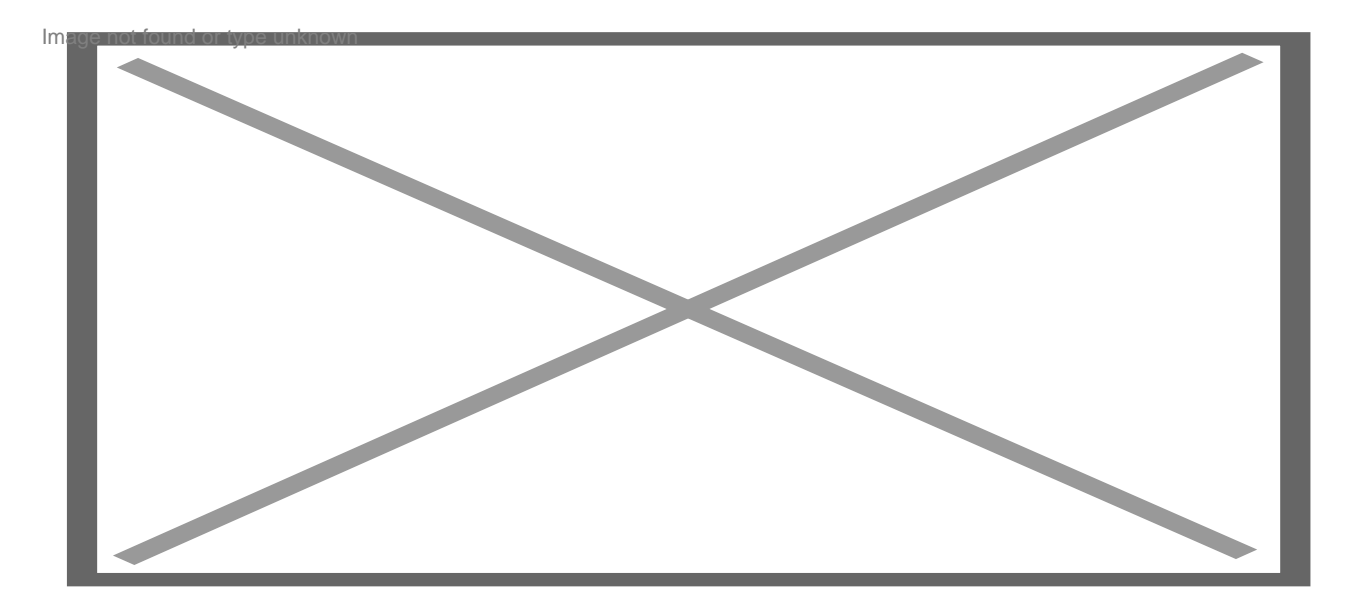

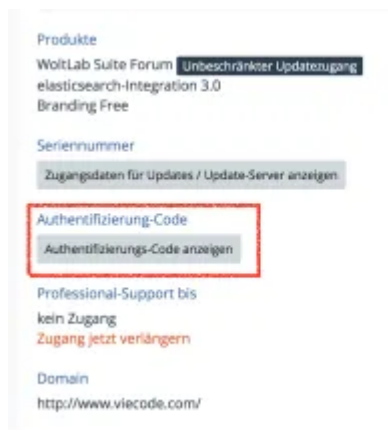

## VieCode Paketserver einrichten

Wenn ein Paket manuell installiert wurde, werden unsere Paketserver automatisch eingerichtet. Ein manueller Setup ist natürlich auch möglich. Der Paketserver kann unter ACP > Konfiguration > Pakete > Paket-Server eingerichtet werden. Klicken Sie anschließend auf Server hinzufügen. Tragen Sie im Feld Adresse die jeweils passende URL zu unserem Paketserver ein:

- WSC 3.0: https://www.viecode.com/update/vortex/
- WSC 3.1: https://www.viecode.com/update/tornado/
- WSC 5.2: https://www.viecode.com/update/2019/
- WSC 5.3: https://www.viecode.com/update/5.3/
- WSC 5.4: https://www.viecode.com/update/5.4/
- WSC 5.5: https://www.viecode.com/update/5.5/
- WSC 6.0: https://www.viecode.com/update/6.0/
- WSC 6.1: https://www.viecode.com/update/6.1/

Anschließend hinterlegen Sie Ihre persönlichen Zugangsdaten (Benutzername / Kennwort). Dieses finden Sie bei uns im Kundenbereich in der Box rechts unten.

| C    | https://www.viecode.com/update/maelstrom/<br>Paketserver für WCF 2.0 Erweiterungen |             |  |  |  |  |  |
|------|------------------------------------------------------------------------------------|-------------|--|--|--|--|--|
| C    | https://www.viecode.com/update/typhoon/<br>Paketserver für WCF 2.1 Erweiterungen   |             |  |  |  |  |  |
| C    | https://www.viecode.com/update/vortes/<br>Paketserver für WSC 3.0 Erweiterungen    |             |  |  |  |  |  |
| C    | https://www.viecode.com/update/tornado/<br>Paketserver für WSC 3.1 Erweiterungen   |             |  |  |  |  |  |
| lhre | e Zugangso                                                                         | aten        |  |  |  |  |  |
|      |                                                                                    | Benutzemame |  |  |  |  |  |
|      |                                                                                    | Kennwort    |  |  |  |  |  |
|      |                                                                                    |             |  |  |  |  |  |

Klicken Sie nun unter ACP > Konfiguration > Pakete > Pakete auf Updates suchen. Sie sollten nun unter ACP > Konfiguration > Pakete > Paket-Server die Anzahl der verfügbaren Pakete sehen.

| te-Server 🛚 + 💷 |    |                                             |        |        |                 |           |  |
|-----------------|----|---------------------------------------------|--------|--------|-----------------|-----------|--|
|                 | ID | Adresse +                                   | Pakete | Status | Fehlermeldungen | Letzter 2 |  |
| ж               | 4  | http://store.woltlab.com<br>/tornado/       | 71     | anine  |                 | Var 2     |  |
| ×               | 3  | http://store.woltlab.com<br>/vortes/        | 360    | online |                 | Vor 2     |  |
| ×               | 2  | http://update.woltlab.com<br>/tornado/      | 13     | online |                 | Vor 27    |  |
| ×               | 1  | http://update.woltlab.com<br>/vortex/       | 14     | online |                 | Vor 27    |  |
| ×               | 5  | https://www.viecode.com<br>/update/tornado/ | 32     | onine  |                 | Vor 27    |  |